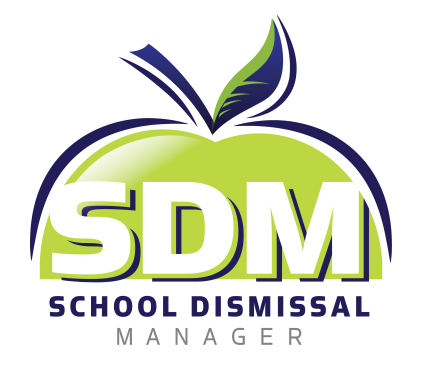

# **Car Line Dismissal**

## How to Add a Parent for Pickup

When adding a Car Line dismissal as your child's Default Dismissal or when adding Car Line as an Exception a series of questions will be asked. 1. Upon selection, the first question will appear. Who is picking up your child?

Select the appropriate radio button and click Add Exception or Add Default Dismissal depending on the area you are in. This example shows an Exception is being made against the Default.

|      | = 0                    |                           |                         |               | $\sim$    |
|------|------------------------|---------------------------|-------------------------|---------------|-----------|
|      | - Henry Shore - Disn   | nissal Calendar ——        |                         |               |           |
|      | MON                    | TUE                       | WED                     | THU           | FRI       |
|      | 27                     | 28                        | 29                      | 30            | 31        |
|      | Exception              | Default                   | Default                 | Early Release | No School |
|      | MON                    | TUE                       | WED                     | THU           | FRI       |
| tion |                        |                           |                         |               |           |
|      |                        |                           | Tuesday, July 28th      |               |           |
|      | Dismissal Instruction: |                           | (LISU ZUK)              |               |           |
|      | Car Line               |                           |                         |               |           |
|      | Who is picking up you  | r child?                  | t is registered with SD | м             |           |
|      |                        | arent in your failing tha | t is registered with 5D | IVI           |           |
|      |                        |                           |                         |               |           |
|      |                        |                           | Add Exception           |               |           |
|      |                        |                           | Cancel                  |               |           |
|      |                        |                           |                         |               |           |
|      |                        |                           | Back to Calendar        |               |           |

 This view shows 'Yourself/Another parent in your family that is registered with SDM' was selected.

> Next a selection may be made to assign a specific person permission to pick-up or *Any Parent of <your student's name>.*

Choosing the Any Parent of option will allow all registered parents in your family to have access to pick-up. Selecting a specific person here will prevent others from having access to FastLane on that pick-up day (their Parent PIN numbers/buttons will be disabled).

|        | ≡ 🕐                      |                       |                                  |               | $\sim$    |
|--------|--------------------------|-----------------------|----------------------------------|---------------|-----------|
|        | – Henry Shore - Dism     | issal Calendar        |                                  |               |           |
|        | MON                      | TUE                   | WED                              | THU           | FRI       |
|        | 27                       | 28                    | 29                               | 30            | 31        |
|        | Exception                | Default               | Default                          | Early Release | No School |
|        | MON                      | TUE                   | WED                              | THU           | FRI       |
| eption |                          |                       |                                  |               |           |
|        |                          |                       | Tuesday, July 28th<br>(Lisa Zuk) |               |           |
| Di     | ismissal Instruction:    |                       |                                  |               |           |
|        | Car Line                 |                       |                                  |               | ```       |
| s      | elect the parent that is | picking up your child | :                                |               |           |
|        | Select a Parent          |                       |                                  |               | ~         |
|        | Sharon Kelly             |                       |                                  |               |           |
| L.     | Zina Zuk                 |                       |                                  |               |           |
|        | Any parent of Lisa Zuk   |                       | лаа слосраон                     |               |           |
|        |                          |                       | Cancel                           |               |           |
|        |                          |                       | Back to Calendar                 |               |           |
| _      |                          |                       |                                  |               |           |
|        |                          |                       |                                  |               |           |

3. This view shows 'Someone Else' was selected from the question Who is Picking up your child?

The next question in this series asks -Is this person the parent of another student? Yes or No

| Ξ        | = 0                  |                       |                                  |               | $\sim$    |
|----------|----------------------|-----------------------|----------------------------------|---------------|-----------|
| - H      | Henry Shore - Dism   | issal Calendar ——     |                                  |               |           |
|          | MON                  | TUE                   | WED                              | THU           | FRI       |
|          | 27                   | 28                    | 29                               | 30            | 31        |
|          | Exception            | Default               | Default                          | Early Release | No School |
|          | MON                  | TUE                   | WED                              | THU           | FRI       |
| xception |                      |                       |                                  |               |           |
|          |                      |                       | Tuesday, July 28th<br>(Lisa Zuk) |               |           |
| Dism     | nissal Instruction:  |                       | ()                               |               |           |
| Ca       | ar Line              |                       |                                  |               | ~         |
| Is th    | nis person the paren | t of another student? |                                  |               |           |
| O Ye     | es                   |                       |                                  |               |           |
|          | 10                   |                       |                                  |               |           |
| « E      | Back                 |                       |                                  |               |           |
|          |                      |                       | Add Exception                    |               |           |
|          |                      |                       | Cancel                           |               |           |
|          |                      |                       | Back to Calendar                 |               |           |
|          |                      |                       |                                  |               |           |

4. This view shows **'Yes'** was selected.

Next, type in some of the student's name and options will appear. *Select the appropriate student from the drop down.* 

|      | ■ 0                       |                |                                  |               | $\sim$    |
|------|---------------------------|----------------|----------------------------------|---------------|-----------|
|      | Henry Shore - Dism        | issal Calendar |                                  |               |           |
|      | MON<br>27                 | TUE            | WED 20                           | THU           | FRI<br>21 |
|      | Exception                 | ZO<br>Default  | Default                          | Early Release | No School |
|      | MON                       | TUE            | WED                              | THU           | FRI       |
| lion |                           |                |                                  |               |           |
|      |                           |                | Tuesday, July 28th<br>(Lisa Zuk) |               |           |
|      | Dismissal Instruction:    |                |                                  |               |           |
|      | Car Line                  |                |                                  |               |           |
|      | What is the student's na  | me?            |                                  |               |           |
|      | bis                       |                |                                  |               |           |
|      | Ben Bishop (Teacher: Lo   | ckhart)        |                                  |               |           |
|      | Billy Bishop (Teacher: No | elson)         |                                  |               |           |
|      |                           |                | Add Exception                    |               |           |
|      |                           |                | Cancel                           |               |           |
|      |                           |                |                                  |               |           |

5. Once selected, a new question reveals
 - Select the parent that is picking up your child:

Again, the recommendation is selecting *Any Parent of <the student's name>*.

Choosing this option will allow all registered parents in their family to have access to pick-up your student. Selecting a specific person here will prevent others from having access to FastLane on that pick-up day (their Parent PIN numbers/ buttons will be disabled from picking up your child)

| Henry Shore - Dismissal Calendar         MON       TUE       WED       THU       FRI         27       28       29       30       31         Exception       Default       Early Release       No School         MON       TUE       WED       THU       FRI         MON       TUE       WED       THU       FRI         School         MON       TUE       WED       THU       FRI         School         MON       TUE       WED       THU       FRI         School         MON TUE         Tuesday, July 28th<br>(Lisa Zuk)         Dismissal Instruction:         Car Line         What is the student's name?         Ben Bishop (Teacher: Lockhart)       Select the parent that is picking up your child:       Select Parent       V         Joe Bishop         Leena Bishop       Grover Cleveland       Sean Sachen                                                                                                    |                                                               | 0                                                                  |                   | $\sim$    |
|----------------------------------------------------------------------------------------------------|---------------------------------------------------------------|--------------------------------------------------------------------|-------------------|-----------|
| MON     TUE     WED     THU     FRI       27     28     29     30     31       Exception     Default     Default     Early Release     No School       MON     TUE     WED     THU     FRI                                                                                                    | - Henry Shore - Dis                                           | ry Shore - Dismissal Calendar                                      |                   |           |
| 27     28     29     30     31       Exception     Default     Default     Early Release     No School       MON     TUE     WED     THU     FRI<br>Tuesday, July 28th (Lisa Zuk)<br>Dismissal Instruction:<br>Car Line<br>Vhat is the student's name?<br>Ben Bishop (Teacher: Lockhart)<br>Select the parent that is picking up your child:<br>Select Parent<br>Joe Bishop Leena Bishop Crover Cleveland Sean Sachen <ul> <li>Monumentation</li> <li>Monumentation</li></ul> | MON                                                           | MON TUE V                                                          | D THU             | FRI       |
| Exception     Default     Default     Early Release     No School       MON     TUE     WED     THU     FRI                                                                                                    | 27                                                            | 27 28 2                                                            | 30                | 31        |
| MON     TUE     WED     THU     FRI                                                                                                    | Exception                                                     | Exception Default De                                               | alt Early Release | No School |
| Tuesday, July 28th<br>(Lisa Zuk)         Dismissal Instruction:         Car Line          What is the student's name?          Ben Bishop (Teacher: Lockhart)          Select the parent that is picking up your child:          Select Parent          Joe Bishop          Leena Bishop          Grover Cleveland          Sean Sachen                                                                                                    | MON                                                           | MON TUE W                                                          | ) THU             | FRI       |
| Tuesday, July 28th<br>(Lisa Zuk)         Dismissal Instruction:         Car Line         Car Line         What is the student's name?         Ben Bishop (Teacher: Lockhart)       Ben Bishop (Teacher: Lockhart)         Select the parent that is picking up your child:         Select Parent       ✓         Joe Bishop       Joe Bishop         Leena Bishop       Grover Cleveland         Sean Sachen       ✓                                                                                                    |                                                               |                                                                    |                   |           |
| Car Line                                                                                                    |                                                               | Tuesday,<br>(Lis:                                                  | uly 28th<br>Luk)  |           |
| Car Line   What is the student's name? Ben Bishop (Teacher: Lockhart)  Select the parent that is picking up your child: Select Parent Joe Bishop Leena Bishop Grover Cleveland Sean Sachen                                                                                                    | Dismissal Instruction:                                        | al Instruction:                                                    |                   |           |
| What is the student's name?<br>Ben Bishop (Teacher: Lockhart)<br>Select the parent that is picking up your child:<br>Select Parent  V<br>Joe Bishop<br>Leena Bishop<br>Grover Cleveland<br>Sean Sachen                                                                                                    | Car Line                                                      | le                                                                 |                   | ``        |
| Ben Bishop (Teacher: Lockhart)  Select the parent that is picking up your child:  Select Parent Joe Bishop Leena Bishop Grover Cleveland Sean Sachen                                                                                                    | What is the student's                                         | the student's name?                                                |                   |           |
| Select the parent that is picking up your child:<br>Select Parent  Joe Bishop Leena Bishop Grover Cleveland Sean Sachen                                                                                                    | Ben Bishop (Teacher                                           | shop (Teacher: Lockhart)                                           |                   |           |
| Select Parent Joe Bishop Leena Bishop Grover Cleveland Sean Sachen                                                                                                    | Select the parent that                                        | he parent that is picking up your child:                           |                   |           |
| Joe Bishop<br>Leena Bishop<br>Grover Cleveland<br>Sean Sachen                                                                                                    | Select Parent                                                 | t Parent                                                           |                   | ~         |
| Any parent of Ben Bishon                                                                                                    | Joe Bishop<br>Leena Bishop<br>Grover Cleveland<br>Sean Sachen | ishop<br>i Bishop<br>ir Cleveland<br>Sachen<br>great of Ben Bishop |                   |           |
| Cancel                                                                                                    | Any parent of ben b                                           | ca                                                                 | el                |           |
|                                                                                                    |                                                               |                                                                    |                   |           |
| Back to Calendar                                                                                                    |                                                               | Back to                                                            | alendar           |           |

6. This view shows 'No' was selected from the question Is this person the parent of another student?

Depending on your school's permissions and parameters set in place for their school, you may or may not see this view. If your school has granted parent's permission to *Add View Only Parents* to their family, this statement will appear. If not, the view will advise '*Call your school to setup a View Only Parent'*.

If permitted, select the green Add View Only Parent button

|             | ≡ ?                                                                                               |                                                                                                |                                                                                  |                                                                     | $\sim$                                       |
|-------------|---------------------------------------------------------------------------------------------------|------------------------------------------------------------------------------------------------|----------------------------------------------------------------------------------|---------------------------------------------------------------------|----------------------------------------------|
|             | - Henry Shore - Dism                                                                              | issal Calendar                                                                                 |                                                                                  |                                                                     |                                              |
|             | MON                                                                                               | TUE                                                                                            | WED                                                                              | THU                                                                 | FRI                                          |
|             | 27                                                                                                | 28                                                                                             | 29                                                                               | 30                                                                  | 31                                           |
|             | Exception                                                                                         | Default                                                                                        | Default                                                                          | Early Release                                                       | No School                                    |
|             | MON                                                                                               | TUE                                                                                            | WED                                                                              | THU                                                                 | FRI                                          |
| ception     |                                                                                                   |                                                                                                |                                                                                  |                                                                     |                                              |
|             |                                                                                                   |                                                                                                | Tuesday, July 28th<br>(Lisa Zuk)                                                 |                                                                     |                                              |
| ים          | ismissal Instruction:                                                                             |                                                                                                | , , ,                                                                            |                                                                     |                                              |
|             | Car Line                                                                                          |                                                                                                |                                                                                  |                                                                     | ~                                            |
| E<br>a<br>y | Before they can be sche<br>Issigned a FastLane Pa<br>Jou can access this sar<br>« Back Add View C | eduled to pick-up, you<br>irent Number. If you are<br>ne Add button at a late<br>only Parent » | will need to add this po<br>a not ready to enter thi<br>r time from the top of y | erson as a View Only F<br>s person now, click the<br>your calendar. | Parent so they can be<br>e Cancel button and |
|             |                                                                                                   |                                                                                                | Cancel                                                                           |                                                                     |                                              |
|             |                                                                                                   |                                                                                                | Back to Calendar                                                                 |                                                                     |                                              |
|             |                                                                                                   |                                                                                                |                                                                                  |                                                                     |                                              |

7. Next, type in the person's first and last name, their email address and mobile number. Check the boxes - assigning this View Only access person to one or all of your family's students.

### Click Submit

Notice at the bottom one adult has already been added previously - Sharon Kelly. She has only been allowed permission to pick-up either Lisa Zuk or Matthew Zuk. Her Parent PIN number/ button will not allow her access to pickup Bryan Zuk.

### ≡ ?

### Add View Only Parent

View Only Parents are Family Members, Nannies, and Neighbors who occasionally or regularly assist with pick-up. They can only receive notifications and login to the View Only Screen to see upcoming dismissal instructions and their FastLane parent number.

Once added, these parents will automatically receive an email from SDM with their credentials. You may begin assigning this person for pick-up 1 hour after their profile is created.

\*NOTE: Some schools may not allow you to add view only parents and is the reason all of your children may not be listed here. If this is the case, for the child(ren) not listed, contact their school office and request this view only parent to be linked to your child. You will need to provide the office with the email address you used to create the view only parent.

| First Name         |                   |      |
|--------------------|-------------------|------|
| [                  |                   |      |
| Last Name          |                   |      |
|                    |                   |      |
| Email              |                   |      |
|                    |                   |      |
| Mobile Number      |                   |      |
|                    |                   |      |
| Students to Assign |                   |      |
| 🗌 Bryan Zuk        |                   |      |
| 🗌 Lisa Zuk         |                   |      |
| Matthew Zuk        |                   |      |
|                    | Submit            |      |
|                    | Reset             |      |
|                    | Back to Calendar  |      |
| Descut Name        | Students Assigned |      |
| Parent Name        | Students Assigned | F-1: |

Sharon Kelly

Lisa Zuk, Matthew Zuk

8. There are 3 different FastLane options schools may choose to use for their CarLine process. These parent views from the SDM App / Mobile website show each of these 3 methods. Check-in will begin 15 minutes before the dismissal bell rings.

### Parent Self Check-in

| III AT&T 奈                              |         | 10:52 AM | 7 Ö           | n 🕯 76% 🔳 |  |  |  |  |
|-----------------------------------------|---------|----------|---------------|-----------|--|--|--|--|
|                                         |         |          |               |           |  |  |  |  |
|                                         |         |          |               |           |  |  |  |  |
| – Debra Garfield - Dismissal Calendar – |         |          |               |           |  |  |  |  |
| MON                                     | TUE     |          | THU           | FRI       |  |  |  |  |
| 6                                       | 7       | 8        | 9             | 10        |  |  |  |  |
|                                         |         |          | Default       | Default   |  |  |  |  |
| MON                                     | TUE     | WED      | тни           | FRI       |  |  |  |  |
| 13                                      | 14      | 15       | 16            | 17        |  |  |  |  |
| Default                                 | Default | Default  | Early Release | No School |  |  |  |  |

Parent #: 7363 Protect this number like a PIN; it identifies you as the person picking up.

#### CLICK HERE TO CHECK IN: Horizon Public School Car Line Students: Tyler Thompson, Stacy Thompson

### Changes for Today's Dismissal Allowed Until 2:30 PM

Choose a day above or choose a future date. View all upcoming exceptions

### Today's Dismissals Thursday, July 9<sup>th</sup>

John Jones - Bus 9 Sharon Jones - Bus 10 James Yates - After School Care Matthew Yates - Bus 43 : Grandma's house

### QR Code Check-in

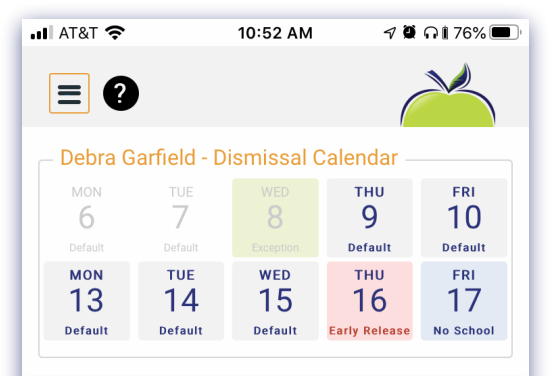

Parent #: 7363 Protect this number like a PIN; it identifies you as the person picking up.

### CLICK TO CHECK-IN VIA QR CODE

### Changes for Today's Dismissal Allowed Until 2:30 PM

Choose a day above or choose a future date. View all upcoming exceptions

#### Today's Dismissals Thursday, July 9<sup>th</sup>

John Jones - Bus 9 Sharon Jones - Bus 10 James Yates - After School Care Matthew Yates - Bus 43 : Grandma's house

### NumberPad Check-in

| 📶 AT&T 奈  |                 | 10:52 AM   | 7 9           | n i 76% 🔳            |
|-----------|-----------------|------------|---------------|----------------------|
| = ?       | )               |            | (             | ×                    |
| – Debra G | arfield - D     | ismissal ( | Calendar –    |                      |
| мом       | тие<br><b>7</b> | WED        | тни<br>9      | <sup>fri</sup><br>10 |
| Default   |                 |            | Default       | Default              |
| мон<br>13 | тие<br>14       | wed<br>15  | тни<br>16     | <sup>FRI</sup><br>17 |
| Default   | Default         | Default    | Early Release | No School            |

Today's Pickup: (Horizon Public School) Tyler Thompson, Stacy Thompson PIN: 7899

### Parent #: 7363

Protect this number like a PIN; it identifies you as the person picking up.

#### Changes for Today's Dismissal Allowed Until 2:30 PM

Choose a day above or choose a future date. View all upcoming exceptions

#### Today's Dismissals Thursday, July 9<sup>th</sup>

John Jones - Bus 9 Sharon Jones - Bus 10 James Yates - After School Care